# BLUETOOTH USB DONGLI

#### Federal Communications Commission (FCC) Statement

#### RADIO FREQUENCY INTERFERENCE STATEMENT

This device complies with Part 15 of the FCC rules. Operation is subject to the following two conditions: 1) this device may not cause harmful interference, and 2) this device must accept any interference received, including interference that may cause undesired operation.

This equipment has been tested and found to comply with the limits for a Class B digital device, pursuant to Part 15 of the FCC rules. These limits are designed to provide reasonable protection against harmful interference in a residential installation. This equipment generates, uses and can radiate radio frequency energy and if not installed and used in accordance with the instructions, may cause harmful interference to radio communications. However, there is no guarantee that interference will not occur in a particular installation. If this equipment does cause harmful interference to radio or television reception, which can be determined by turning the equipment off and on, the user is encouraged to try correct the interference by one or more of the following measures:

- Reorient the receiving antenna.
- Increase the separation between the equipment and receiver. - Connect the equipment into and outlet on a circuit different from that to
- which the receiver is connected. - Consult the dealer or an experienced radio/TV technician for help.

Any special accessories needed for compliance must be specified in the instruction manual.

You are cautioned that changes or modifications not expressly approved by the party responsible for compliance could void your authority to operate this device

The antenna(s) used for this transmitter must not be co-located or operating in conjunction with any other antenna or transmitter.

For quick and easy installation, it is strongly recommended that you install the software on the supplied CD before connecting the Bluetooth Dongle.

For more details on other operations, please refer to the electronic manual on the CD.

**Quick Guide** 

# **INITIAL SETUP**

After installing the software successfully, please plug the USB Bluetooth Dongle into an available USB port.

### 1. Open BlueSoleil

Double-click the "BlueSoleil" icon on the desktop.

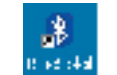

### 2. BlueSoleil Environment

The BlueSoleil window will appear. BlueSoleil contains the following six menus:

- 2 -

- File Menu
- View Menu

# INSTALLATION

### 1. Insert USB Bluetooth Dongle Software CD

Please insert the supplied CD-ROM. The autorun screen will appear. Click "Install Dongle Utility" to install the USB Bluetooth Dongle software.

### 2. Welcome Screen

Click "Next" to continue.

### 3. License Agreement

Read the "License Agreement" carefully, click "Yes".

### **4.** Choose Destination Location

Click "Next" to continue; or click "Browse" and select another folder to install the software.

| e E cettes es Lanatis                                                                               |                  |                  |       |
|----------------------------------------------------------------------------------------------------|------------------|------------------|-------|
| Carlo Constanti - Carlognal in And Theo                                                             |                  |                  |       |
| Log of its or Hadials if the lowing lows.                                                           |                  |                  |       |
| To much a this chine, die Nord To this is a soil.<br>Chine                                          | and the state in | are a sub-cost a | ulleu |
|                                                                                                    |                  |                  |       |
|                                                                                                    |                  |                  |       |
|                                                                                                    |                  |                  |       |
|                                                                                                    |                  |                  |       |
| Do. Incor Public                                                                                    |                  |                  |       |
| Doo innoo Polin<br>E Jeogram Ploo J-* Coquaritor I I oli - uli                                      |                  |                  |       |
| Do Imon Poler<br>E Propue Pilo J-* Coparitor II o I o II                                            |                  |                  |       |
| Dos Inno a Poline<br>E Jeogram Filo Je <sup>ogr</sup> Cosponitor <sup>4</sup> E old - sil<br>V 1971 |                  | P.               |       |

### **5.** Installation complete

Select "Yes, I want to restart my computer now", then click "Finish".

- 1 -

# **PROPERTIES CONFIGURATION**

#### Click "My Bluetooth" I of "Device Properties".

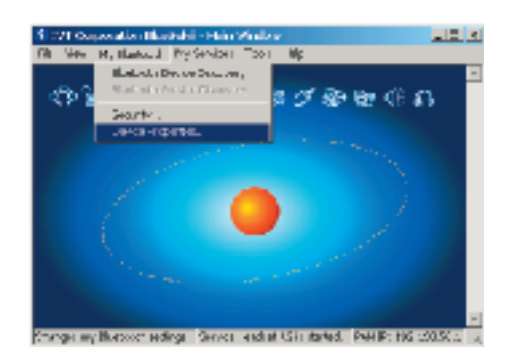

- 3 -

#### General

In "Device Name" eld, enter a

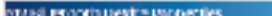

My Bluetooth Menu

My Services Menu

Tools Menu

• Help Menu

- unique device name which will be shown on other bluetooth enabled devices.
- In "Device Type" eld, select the device's type of your local computer.
- Device Address: The address of the local address.

| e. | nemai   Accessation(s)   F<br>Properties | terdurane [       |     |
|----|------------------------------------------|-------------------|-----|
|    | Device <u>Harre</u><br>Device Date:      | Larren<br>Desktou | _   |
|    | Device Aglelicate                        | 0030032540        |     |
|    |                                          |                   |     |
|    |                                          |                   |     |
|    | 0 0                                      | nta <u>A</u> (q#) | нар |

# SERVICE PROPERTIES

### Accessibility

You may permit or prohibit other Bluetooth enabled devices to interact with your computer.

- Connectable: Permit.
- Non-connectable: Prohibit.

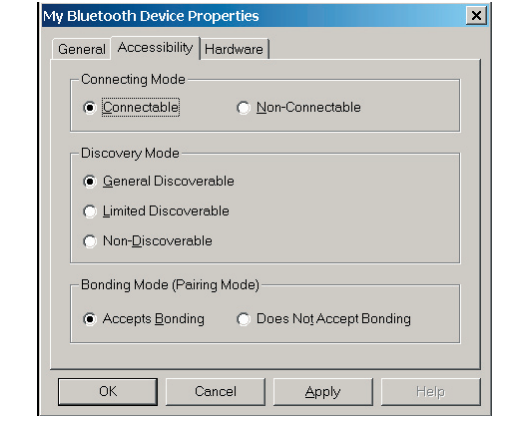

## Hardware

View information about your Bluetooth hardware.

| Hardware Properties         Manufacturer:       Silicon Wave         HCI Version:       1.2         HCI Revision:       0         LMP Version:       1.2         LMP Sub Version:       757 | - Hardware<br>Manufac | Properties |            |       |      |
|----------------------------------------------------------------------------------------------------|-----------------------|------------|------------|-------|------|
| Manufacturer:     Silicon Wave       HCI Version:     1.2       HCI Revision:     0       LMP Version:     1.2       LMP Sub Version:     757                                               | Manufac<br>HCI Ver    |            |            |       |      |
| HCI Version: 1.2<br>HCI Revision: 0<br>LMP Version: 1.2<br>LMP Sub Version: 757                                                                                                    | HCI Ver               | turer:     | Silicon Wa | ve    |      |
| HCI Revision: 0<br>LMP Version: 1.2<br>LMP Sub Version: 757                                                                                                    | 1101 101              | sion:      | 1.2        |       |      |
| LMP Version: 1.2<br>LMP Sub Version: 757                                                                                                    | HCI Rev               | ision:     | 0          |       |      |
| LMP Sub Version: 757                                                                                                    | LMP Ve                | rsion:     | 1.2        |       |      |
|                                                                                                    | LMP Sul               | Version:   | 757        |       |      |
| OK Cancel Apply Help                                                                                                    | ОК                    | Can        | cel        | Apply | Help |

# Supported Outlook version

| Operating System | Version                                             |
|------------------|-----------------------------------------------------|
| Windows 98SE/ME  | MS Outlook 2002 (XP)                                |
| Windows 2000/XP  | MS Outlook 2000, Outlook 2002 (XP),<br>Outlook 2003 |

### **AV Headphone**

Click on the "AV Headphone" tab,

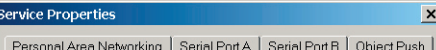

### Click "My Services" ⇔ "Properties".

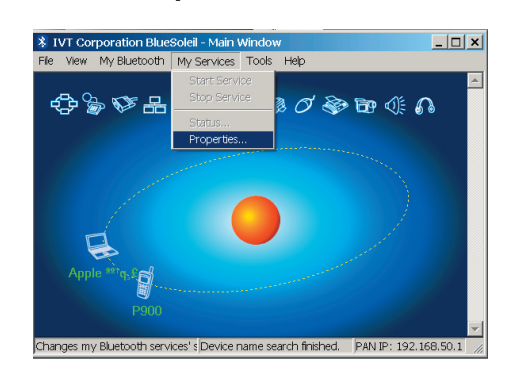

### Information Synchronization

Click on the "Information Synchronization" tab, and enable the check box next to "Auto-start this service when My Bluetooth starts".

Select the type of PIM (Personal Information Management) objects that you would like to synchronize.

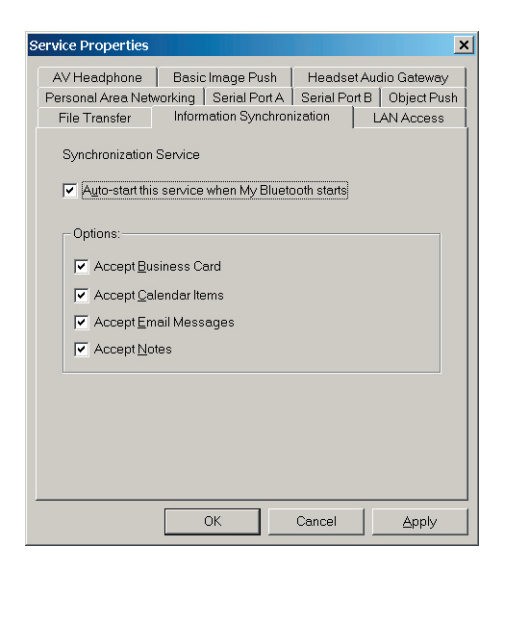

- 5 -

# **MY BLUETOOTH DEVICE**

Click "Tools" ⇔ "My Bluetooth Device".

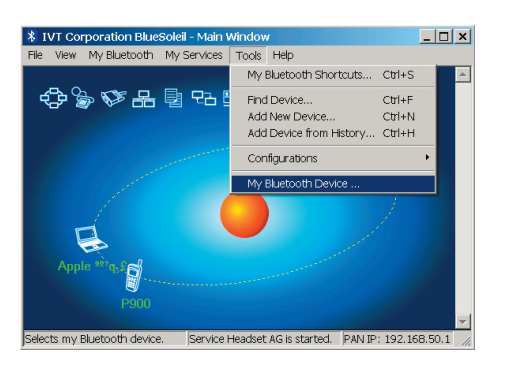

and enable the check box next to "Auto-start this service when My Bluetooth starts".

Then, select the proper item for the "**Playback device**" in the local computer.

| ene tas,  | Personal Area Networking Serial Port A Serial Port B Object Push         |                                                        |
|-----------|--------------------------------------------------------------------------|--------------------------------------------------------|
|           | File Transfer Information Synchronization LAN Access                     | In the "Bluetooth Device"                              |
| when My   | AV Headphone Basic Image Push Headset Audio Gateway AV Headphone Service | that you want to use. The<br>not be supported by the b |
| em for    |                                                                          | Riveteeth                                              |
|           | Playback device: Realtek AC97 Audio                                      | Bidetoon                                               |
| the local |                                                                          | Please                                                 |
|           |                                                                          | Devic                                                  |
|           |                                                                          |                                                        |
|           |                                                                          |                                                        |
|           |                                                                          | C                                                      |
|           |                                                                          |                                                        |
|           |                                                                          |                                                        |
|           | OK Cancel Apply                                                          |                                                        |
|           |                                                                          |                                                        |
|           |                                                                          |                                                        |
|           |                                                                          |                                                        |
|           |                                                                          |                                                        |
|           |                                                                          |                                                        |
|           |                                                                          |                                                        |
|           |                                                                          |                                                        |
| - 6 -     | -                                                                        |                                                        |
|           |                                                                          |                                                        |

n the "**Bluetooth Device**" tab, select the type of Bluetooth enabled device hat you want to use. The default setting is "**USB**". Other device type may not be supported by the bundled software.

| ly Bluetooth Device                                 | × |
|-----------------------------------------------------|---|
| Bluetooth Device Advanced Configuration             |   |
| Please select the Bluetooth device you want to use. |   |
| Device type                                         |   |
| © USB                                               |   |
| ⊖ UA <u>B</u> T                                     |   |
|                                                     |   |
| C BCSP                                              |   |
|                                                     |   |
|                                                     |   |
| · · · · · · · · · · · · · · · · · · ·               |   |
| OK Cancel Apply                                     |   |
|                                                     |   |

-7-

82-000-300500v002